## Fabriquer une image pour appliquer en mosaïque sur un arrière plan de page web

Un dégradé avec PhotoShop Elements2

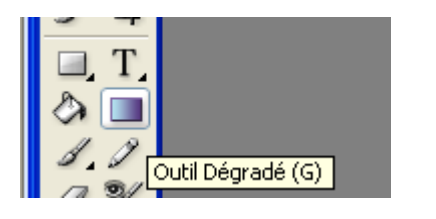

- Dans la barre d'outils, cliquer sur l'outil Dégradé, juste en dessous de l'outil Texte T
- Dans la barre d'options, cliquer sur la première icône Réinitialiser cet outil
- Puis cliquer sur la deuxième icône pour modifier le dégradé, ce qui fait ouvrir la fenêtre

Editeur de dégradés

 Cliquer sur le taquet en bas à gauche Etape de dégradé puis sur Couleur pour choisir la première couleur, ce qui fait ouvrir la fenêtre Sélecteur de couleur

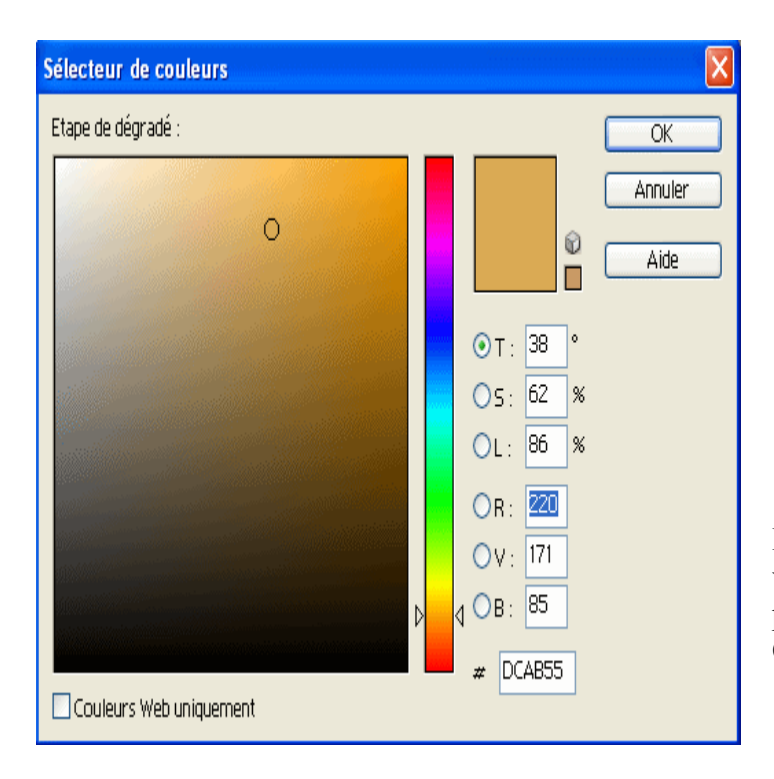

| 1 |                               |  |
|---|-------------------------------|--|
|   | Réinitialiser cet outil       |  |
|   | Réinitialiser tous les outils |  |
|   |                               |  |

| Editeur de dégradé                         |       |                                         |  |  |  |
|--------------------------------------------|-------|-----------------------------------------|--|--|--|
| Paramètres prédéfinis                      | Plus  | OK<br>Annuler<br>Charger<br>Enregistrer |  |  |  |
| Nom : Personnalisé                         |       | Nouveau                                 |  |  |  |
| Type de dégradé : Uniforme 🕑               |       |                                         |  |  |  |
| Lissage : 100 🔸 %                          |       |                                         |  |  |  |
|                                            |       | Ū                                       |  |  |  |
|                                            |       |                                         |  |  |  |
| ≜                                          |       |                                         |  |  |  |
| Etape de dégradé<br>Opacité : > % Position | :%    | Supprimer                               |  |  |  |
| Couleur : Position                         | : 🔳 % | Supprimer                               |  |  |  |
|                                            |       | .:                                      |  |  |  |

Pour sélectionner une couleur on déplace le curseur verticalement sur la teinte désirée puis on clique dans la partie gauche jusqu'à trouver la saturation désirée et OK. Ici on a choisi une **teinte Ocre**.

- Cliquer sur le taquet en bas à droite puis sur Couleur pour choisir la deuxième couleur dans le sélecteur de couleur, ici on a choisi **Blanc**
- Quand les 2 teintes sont choisies on peut déplacer ces taquets, ce qui modifie l'étape de dégradé ( plus d'ocre ou plus de blanc). Quand on est satisfait on clique sur OK
   Fichier Edition Image Accentuation Calque Sélection Filtre Al
- Dans le troisième groupe d'icônes, cliquer sur **Dégradé linéaire**

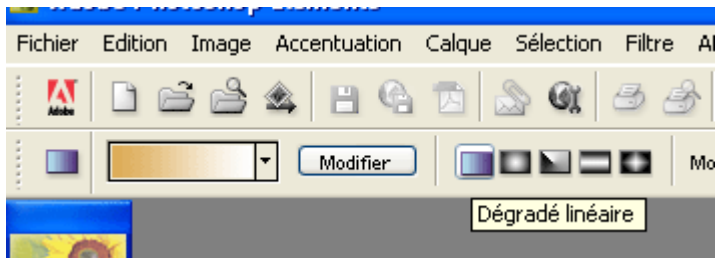

• Toujours dans PhotoShop Elements2, Ouvrir un nouveau document (Ctrl + N)

> de 600 pixels de large x 800 de haut résolution 72 pixels/pouce mode RVB et OK

| Nouveau                                                                                               |     | ×       |
|----------------------------------------------------------------------------------------------------|-----|---------|
| Nom : Sans titre-1                                                                                    |     | ОК      |
| Taille de l'image : 1,37M                                                                             |     | Annuler |
| Eormats prédéfinis : Personnalisé                                                                     | ~   |         |
| Largeur : 600 pixels                                                                                  | ~   |         |
| Hauteur: 800 pixels                                                                                   | ~   |         |
| Résolution : 72 pixels/pouc                                                                           | e 💌 |         |
| Mode : Couleurs RVB                                                                                   |     |         |
| <ul> <li>Remplir</li> <li>O Blanc</li> <li>O Couleur d'arrière-plan</li> <li>○ Transparent</li> </ul> |     |         |

Dans ce nouveau document placer le pointeur en haut et tout en appuyant sur Shift pour conserver la verticalité, tracer le dégradé de haut en bas

Appliquer un flou gaussien de 10 pixels

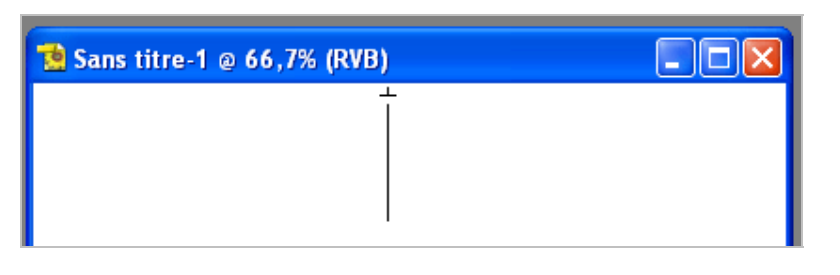

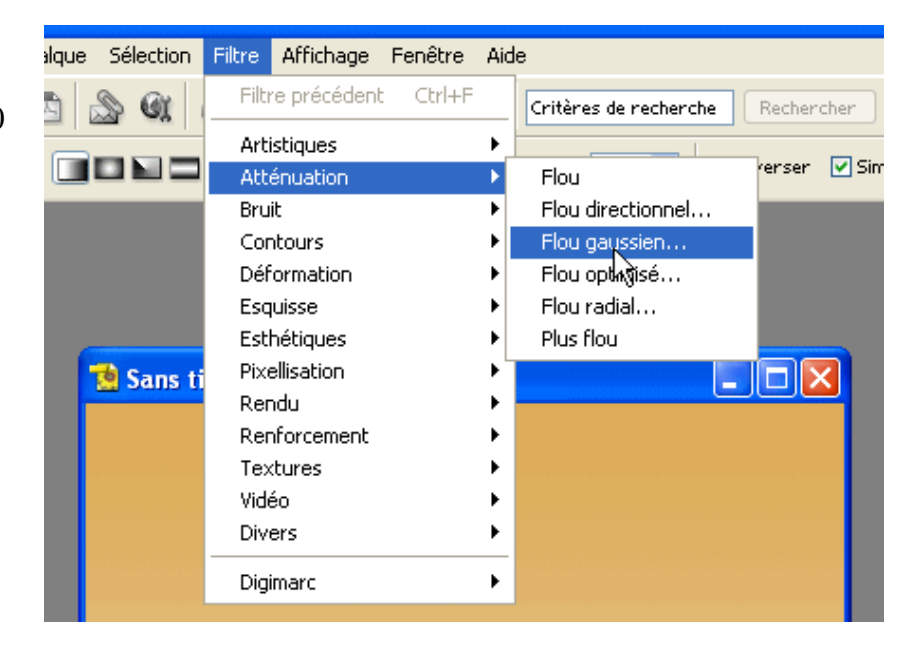

- Avec l'outil Recadrage, recadrer un rectangle de 10 pixels de large sur 800 de haut (à définir dans les options de l'outil Recadrage)
- Sauvegarder pour le web en Jpg, qualité haute, dans le dossier de notre site. Cette image de quelques Ko seulement, va s'appliquer en mosaïque pour couvrir tout l'arrière plan de notre page web.